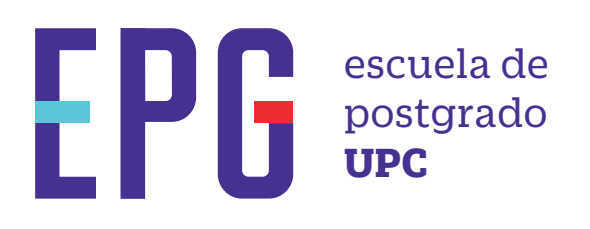

# retiro de asignatura 木

## importante

- -No debes haber superado el máximo de faltas.
- -Puedes solicitar el retiro de asignatura hasta antes de la penúltima clase.
- -No puedes contar con más de 5 retiros en diferentes asignaturas.
- -No puedes retirarte más de una vez de una misma asignatura a lo largo de tu programa.

## inicio

O1 Ingresa a https://mistramites.upc.edu.pe/autenticar/LoginEPG e ingresa tu usuario y contraseña

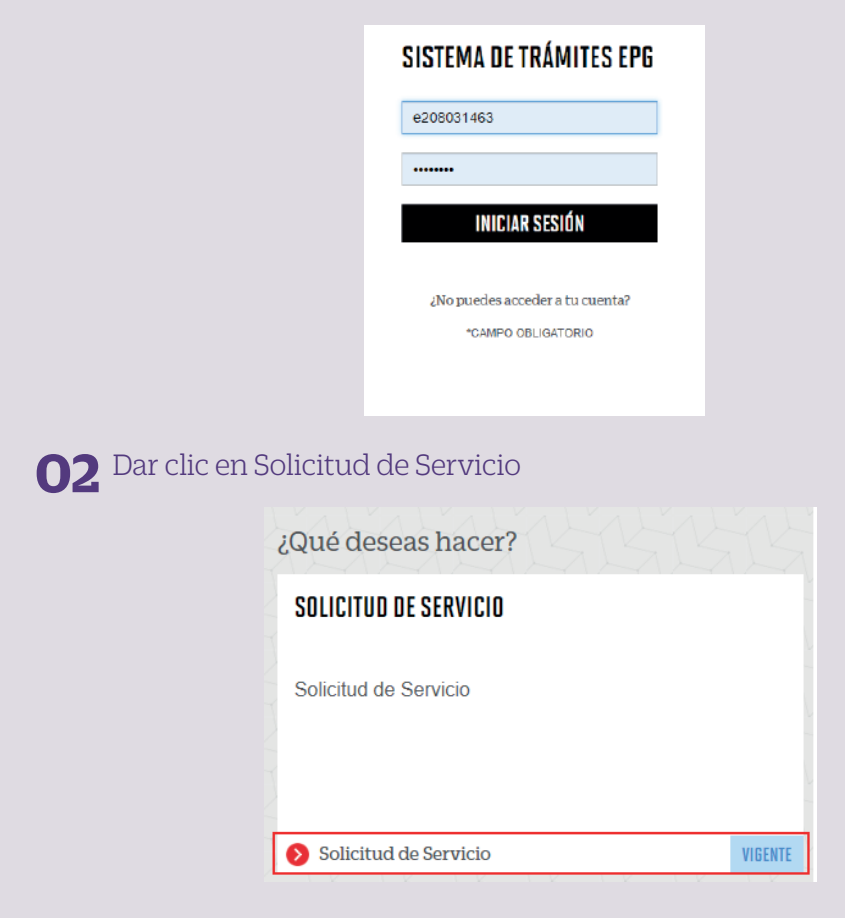

### **03** Elige el tipo de programa y programa

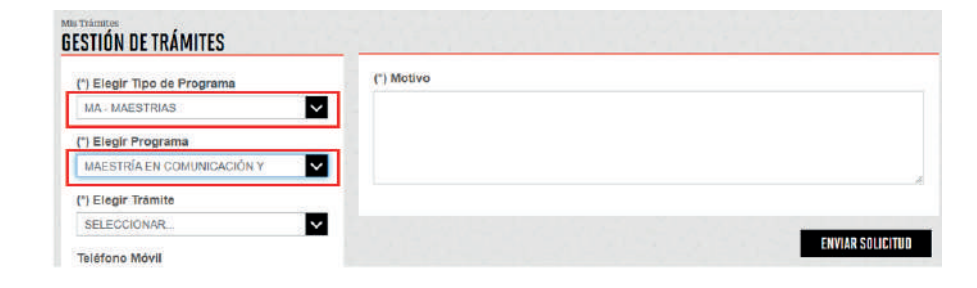

#### **04** Luego ingresa tus datos personales y selecciona el trámite "Retiro de Asignatura"

| (*) Elegir Tipo de Programa                  | laisas                                                                                                    |
|----------------------------------------------|----------------------------------------------------------------------------------------------------|
| MA-MAESTRIAS                                 | Definición: Tránsis que permis al alume seletar al risto de una ariginatura complando los riquestos antaleccios en el Regramento de .                                                                             |
| (*) Elegir Programa                          | E Timps 3 das ülles                                                                                                    |
| MAESTRIA EN COMUNICACIÓN Y MARKETINO DIGITAL | Pro-regulation     Pro-regulation                                                                                                    |
| ") Elsoir Tràmite                            | <ul> <li>No succeter si número de fallas permitido en la asignatura.</li> <li>Solicitar el velen en un plaza su nuevo a la persitiron clare presentata.</li> </ul>                                                |
| RETIRO DE ASIGNATURA                         | No exceder el interest indones de velsos en el programa (5 contex).<br>Tener en cuesta el alficale 1º 51 del Regionento de Estudios de Postpado, respecto el regio que implica la sportunidad en la que se vuelha |
| leiéfono Mövil                               | a aller e forno.                                                                                                    |
| 966415091                                    |                                                                                                    |
| Teléfono Fijo                                | (*) Motivo                                                                                                    |
| 016547030                                    | PRUEBA                                                                                                    |
| Corren                                       |                                                                                                    |
| E201517009@UPC EDU PE                        |                                                                                                    |
| Modalidad de pago                            |                                                                                                    |
| BIN 00870                                    |                                                                                                    |
| ") Dirección                                 | ENVLAR SOLICITUD                                                                                                    |
|                                              |                                                                                                    |

**05** Podrás visualizar la confirmación de tu solicitud registrada correctamente

| Tu solicitud de T | Frámite "Retiro de asignatura ", se registró | satisfactori | amente.               |                                 |            |
|-------------------|----------------------------------------------|--------------|-----------------------|---------------------------------|------------|
| Detalles          |                                              | 515          | 151                   | 51551                           |            |
| NO.<br>SOLICITUD  | DESCRIPCIÓN DEL TRÁMITE                      |              | INICIO DE<br>ATENCIÓN | TIEMPO<br>MÁXIMO DE<br>ATENCIÓN | ESTADO     |
| 1548 RE           | TIRO DE ASIGNATURA                           | 1            | 03/11/2020            | 3 DÍAS<br>ÚTILES                | EN PROCESO |

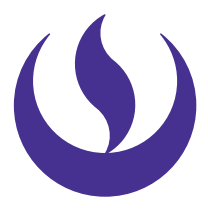

#### **06** Adicionalmente recibirás un mail a tu correo UPC indicando que tu solicitud ha sido registrada

De: tramitesuniversitarios@upc.edu.pe <tramitesuniversitarios@upc.edu.pe Enviado: martes, 3 de noviembre de 2020 11:26 Para: e201517009 (Horna Elera, Miluska Eloisa) <<u>E201517009@upc.edu.pe</u>> Asunto: NOTIFICACIÓN DE REGISTRO DE SOLICITUD DE SERVICIO

Estimado(a) alumno(a): Se generó con éxito la solicitud 1548 para el trámite "Retiro de asignatura" con los siguientes datos: 201517009 - MILUSKA ELOISA HORNA ELERA Móvil: 966415091 Fijo: 016547030 Correo: E201517009@UPC.EDU.PE Atentamente, Escuela de Postgrado.

**07** Para conocer la respuesta del trámite, deberás revisar el tracking de la solicitud haciendo clic en la descripción del trámite.

| NO. SOLICITUD                          | DESCHU                                       | DESCRUPCIÓN DEL TRÂMITE |                       | INICIO DE TIEMPO NÁXIMO ESTA    |  |  |
|----------------------------------------|----------------------------------------------|-------------------------|-----------------------|---------------------------------|--|--|
| 1548                                   | RETIRO DE ASIGNATURA                         |                         | 03/11/                | 2020 🛛 3 DÍAS ÚTILES 🗍 IN PROCE |  |  |
| TRACKING                               |                                              |                         |                       |                                 |  |  |
| Estado Solicitud Siguiente Actividad   |                                              | Siguiente Actividad     | Fecha Aprox: Atención |                                 |  |  |
| ENPROCESO                              |                                              | EVALUACIÓN DE SOLICITUD | 06/11/2020            |                                 |  |  |
| RE                                     | GISTRO DE SOLICITUD                          | EVALUACIÓN DE SOLICITUD |                       | NOTIFICACIÓN                    |  |  |
| BETALLE DE RETIRD DE                   | ASIGNATURA                                   |                         |                       |                                 |  |  |
| Periodo Registro                       | 262001                                       |                         |                       |                                 |  |  |
|                                        | MA-MAESTRIAS                                 |                         |                       |                                 |  |  |
| Tipo Programa                          | MAESTRÍA EN COMUNICACIÓN Y MARKETING DIGITAL |                         |                       |                                 |  |  |
| Tipo Programa<br>Programa              | MAESTRÍA EN COMUNICACIÓN Y                   | MARKETING MOTIME        |                       |                                 |  |  |
| Tipo Programa<br>Programa<br>Dirección | MAESTRÍA EN COMUNICACIÓN Y<br>PRUEBA         | NARTE THIS DISTINC      |                       |                                 |  |  |

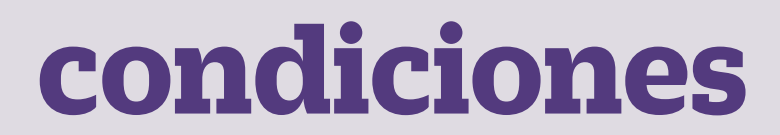

-Se podrá validar el retiro de asignatura a través de U-Planner

Actualizado a Abril 2022